## ขั้นตอนการเรียกรายงาน EP01 สรุปรายละเอียดการเบิกจ่ายทั้งหมด

1. เข้าเมนู รายงาน EP01 สรุปรายละเอียดการเบิกจ่ายทั้งหมด ดังรูปที่ 1

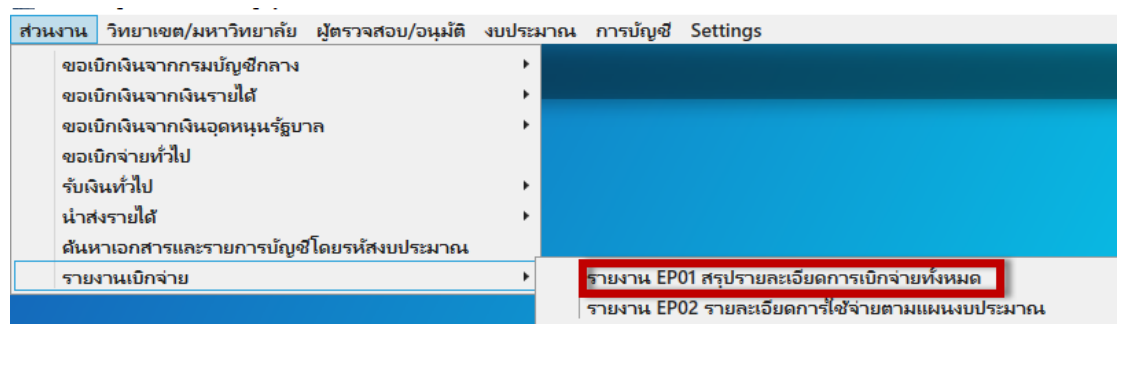

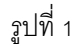

2. ระบุข้อมูลที่ต้องการค้นหา และ กด Ctrl+F ดังรูปที่ 2

| PSU Management Accounting System                                                                                                    | - σ :                                                                                                    |
|----------------------------------------------------------------------------------------------------|----------------------------------------------------------------------------------------------------|
| สำหลาพ วิทยาเขต/เหตาวิทยาลัย ผู้ดาวจสอย/อนุมัติ จบประมาณ การบัญชั Settings<br>EleDeocDeocote                                                                                                    |                                                                                                    |
| FiliDocReports                                                                                                    | (01.912)กองคลัง ( (01)สำนักงานอธิภาพบดี                                                                                                    |
| Process BPD optimization volumes<br>Bacherica 200 in section volumes<br>Summary Lease Black Data Prom<br>Universe<br>Summary Lease Black Data Prom<br>Summary Lease Black Data Prom<br>Summary Lease B | Calversity BritTholo Bo<br>Calversity BritTholo Bo<br>WardCare & Patritta<br>SawwardCare & BritTholo Bo<br>Durong a surrand for stan thing section and a surrand<br>Durong a surrand for stan thing section and a surrand<br>Durong |

รูปที่ 2

3. จะแสดงรายงานที่ค้นหา ดังรูปที่ 3

| SU Management Accounting System<br>สามมาน วิชมาวออด(มหาวิชมาวอีน เมื่อสารสอบ/วนเมื่อ แต่สามาณ การบัณฑ์ Sat                                                                                                    | ttings                                                                                                    |                                                                                               | - 0                                                                 |
|----------------------------------------------------------------------------------------------------|----------------------------------------------------------------------------------------------------|-----------------------------------------------------------------------------------------------|---------------------------------------------------------------------|
| FinDocReports                                                                                                    |                                                                                                    |                                                                                               | กระเวลา และว่าหมาร์หมาร์<br>(01,912)กองครับ   (01)สำนักงานอธิการบดี |
| Yazzna BPEI nybrana Generations understandensen<br>Brachmannen 2004 Brann<br>Umenster<br>Umenster<br>Umenster<br>Statikhandmaluget :<br>Statikhandmaluget :<br>Stat | * (01)สำนักราชอังการเดี<br>201912<br>เกรีย (Start<br>เกรีย Expert Fogo) ารอาห อาหา<br>ส่วนคลามกา?ไทยเรื่องจะแกร่า<br>วังเกิดอิบสุด | 12 • (01912)รรษณ์<br>ปายอะเมืองการมิตร์ แต่โรรมด<br>ฟาร์สร้านี้เราะชาตาม<br>การรรษ มีการสาว   |                                                                     |
| ลำเดียที่ วันที่เอกสาร เลขที่ นอ. ที่อง รหัสงขปา                                                                                                    | ระนาณ รทัลพังบัญชี ชื่อผังบัญชี                                                                                                    | อำนวหมีหขอเปิก รายการทักภาพี แ ที่จ่ายและค่าปรับ<br>ภาพี หัก แ ที่จ่าย ค่าปรับ อำนวนยินตมหลือ | ตู้วันบิพ สถานแลกลาร ประเภทอกลาร วันที่สงปัญชี                      |
| B 01.9120034888                                                                                                    | 1. 1                                                                                                    |                                                                                               |                                                                     |
| นักที่มีแต่ 5 มีรุงเทม 2004                                                                                                    |                                                                                                    |                                                                                               |                                                                     |

รูปที่ 3

 กรณีต้องการดูข้อมูลเบิกจ่ายทั้งหมดภายใต้ส่วนงานที่ค้นหา ให้ คลิก ที่เครื่องหมาย + ที่อยู่ด้านหน้าส่วนงาน ดังรูปที่ 4

| PSU Ma                                           | nagen                                                       | nent Accoun                                                          | ting System<br>ใหมาวอัน เมือราวอฮอนป                                        | to securites Alue                                      | and Sattings |                   |                                                                                |                                                                                        |                                                      |                                |                              |            |             |             |                       |                                          | -       | σ×          |
|--------------------------------------------------|-------------------------------------------------------------|----------------------------------------------------------------------|-----------------------------------------------------------------------------|--------------------------------------------------------|--------------|-------------------|--------------------------------------------------------------------------------|----------------------------------------------------------------------------------------|------------------------------------------------------|--------------------------------|------------------------------|------------|-------------|-------------|-----------------------|------------------------------------------|---------|-------------|
| FinDo                                            | cRe                                                         | ports                                                                | ing and distribution                                                        | ogan about an arti                                     | ong a sounds |                   |                                                                                |                                                                                        |                                                      |                                |                              |            |             | (01         | สามเกล<br>912)กองคลัง | ามหาวิทยาลธุรษยลาม<br>  (01)สำนักงานอธิก | การมูลี | ปลือแสวนงาน |
| Diud<br>Sum<br>O C<br>O C<br>O V<br>O S<br>Stuth | w EPI<br>mary<br>loven<br>lamps<br>VorkC<br>lubWe<br>husTor | 01 ayılısını<br>Level<br>Sily<br>ssi<br>enter<br>orkCenter<br>dey@ : | nsduurrssünstaufn<br>2564 unnadu<br>Include Data From<br>00 • dhuna<br>10 d | นมม<br>2 • มีมหายได้<br>ามมหาวิทยาศักรายสายเสรียม<br>1 | 01 * (0      | ()สำนักงานอธิภาพอ | 5 01.912                                                                       | 2 * (01.912)nee                                                                        | nő)                                                  |                                |                              |            |             |             |                       |                                          |         |             |
| <u>H_4</u>                                       | 1                                                           | ef 1 }                                                               | H   + ® 🕲   🖨                                                               | 🖬 🖓 ң -   100%                                         | *            | Find   Nect       | รายงาน EP01 สรุป<br>แหล่งเงินเงินรายได่<br>เหาวิทยาลัยสงขอานคริ<br>วันที่องบัญ | รາຍລະເອີຍອກາรເບີກຈໍ<br>ໂປຣະຈຳນີຈມປຣະມາໝ<br>ໃນກຣ໌ (ຈາງສຳນັກຈານອ<br>ຮ້າ/ເພ2563 ພິຈສ/6/21 | เขทั้งหมด<br>พ.ศ. 2564<br>ธิการบดี (ด1.912)กร<br>664 | องคลัง                         |                              |            |             |             |                       |                                          |         |             |
| ai tăt                                           | ฑี่ 1                                                       | วันที่เอกสาร                                                         | เลขที่ นอ.                                                                  | เรื่อง                                                 | รพัดงบประมาม | รพัสพัฒนัญชี      | <b>ชื่อ</b> เงิงบัญชี                                                          | จำนวนเงินขอเบิก                                                                        | 51001<br>ລາວີທັດ ລະບໍ່ໄດ້ມ                           | รพักภามี ณ ที่ง่ายแ<br>ว่นประเ | ณล์เปรีย<br>สมเราะวินอาการีอ | ผู้รับพื้น | ສວານະເອກສາຮ | ประเภทอกสาร | <b>วันที่ล</b> งบัญชี |                                          |         |             |
| Ð                                                |                                                             | 1.91200488                                                           |                                                                             |                                                        |              |                   |                                                                                |                                                                                        | A 16 110 10 10 10 18                                 | עדעוא                          | 619/38/49/A#106              |            |             |             |                       |                                          |         |             |
| วันที่พิ                                         | થર્થ કરે                                                    | มิตุนายน 2564                                                        | r.                                                                          |                                                        |              |                   |                                                                                |                                                                                        |                                                      |                                |                              |            |             |             |                       |                                          |         |             |

## จะแสดงรายงานที่ค้นหา ดังรูปที่ 5

| PSU N                                                                                                    | magement Acc                                                                                                    | sunting System                                                                                                    | when the main and and                                                 | minut Sattings |                                        |                                                                                                    |                                                                                   |                                                         |                               |                                  |                       |                                  |              |                       | 141                                                  | a ×            |
|----------------------------------------------------------------------------------------------------|----------------------------------------------------------------------------------------------------|----------------------------------------------------------------------------------------------------|-----------------------------------------------------------------------|----------------|----------------------------------------|----------------------------------------------------------------------------------------------------|-----------------------------------------------------------------------------------|---------------------------------------------------------|-------------------------------|----------------------------------|-----------------------|----------------------------------|--------------|-----------------------|------------------------------------------------------|----------------|
| FinD                                                                                                    | cReport                                                                                                    | A TIMO IND HAND                                                                                                    | урана чортании пт                                                     | ibige seconds  |                                        |                                                                                                    |                                                                                   |                                                         |                               |                                  |                       |                                  | (01          | สาแกล<br>(912)กองคลัง | นหาวิทยาล์ธสมอสาแครินทร์<br>  (01)ส่วนักงานอธิการบดี | เปลี่ยนส่วนราม |
| The second second secon | ss EP01 rqui<br>Issans  <br>mary Lavel<br>Isoversty<br>Iongus<br>VorkCenter<br>IsdWorkCenter<br>IsdWorkCent | unnidianrrssfurr univ<br>2564 univit<br>Include Data From<br>00 ▼ church<br>100 ▼ church<br>100 ▼ church<br>100 ▼ church<br>100 ▼ church<br>100 ▼ church | name<br>a 2 · Janraida<br>nameritarrianternametarr<br>da 2 · Janraida | (C             | 1)สำนักงานอธิกา<br>Find Nex<br>สัวนคลา | ณต์ 01 912<br>รายาม เสราะ<br>เหล่งในเริ่มเรือง สรุป<br>เมทร์งในเริ่มเรืองได้<br>ว่มทาวิตมได้เองอิญก์ | * (01.912)กอง<br>รายอะเซ็มกลารเปิดล่<br>เประจำปีรบประมาณ<br>เหรี (ค.)สำนักรายส่งค | ดดัง<br>มหร้างแสด<br>พ.ศ. 2544<br>สิการบลิ(อ.ศ. 92) กล่ | ระคลัง                        |                                  |                       |                                  |              |                       |                                                      |                |
| ส่น                                                                                                    | ยที่ วันที่เอกเ                                                                                                    | าร เลขที่ มอ.                                                                                                    | สื่อง                                                                 | รพัสงชประมหม   | <b>รทั</b> ดผังขัญชี                   | ชื่อผัสบัญชี                                                                                         | ຈຳນວນເຈັນຈອເນີກ                                                                   | าายกา                                                   | รทักกาษี ต ที่ง่ายแ<br>ส่นประ | ละค่าปรับ<br>( ค่านวนร์ในอาหาสือ | ຜູ້ງັນເຈີນ            | 8011/2:00815                     | ประเภทเอกสาร | วันที่ลงบัญชี         |                                                      |                |
| Ð                                                                                                    | 81.81200                                                                                                    | อดัง                                                                                                    |                                                                       |                |                                        |                                                                                                    |                                                                                   | AT THE TILL AR YOU TO                                   | ИШУШ                          | eni neminenito                   |                       |                                  |              |                       |                                                      |                |
|                                                                                                    | 01/06/20                                                                                                    | 1 003.2.1/64-00646                                                                                                    | ขออนมัลิต่าส่วนวลา                                                    | 1002           | 5110104                                | ต่าส่วยเวลา                                                                                          | 400.00                                                                            | 0.00                                                    |                               | 400.00                           | ดามรายชื่อ            | รอประมวลผลจ่าย                   | BNF02        | 01/06/2021            |                                                      |                |
|                                                                                                    | 01/06/20                                                                                                    | 1 003.2.4/64-00109                                                                                                    | ขออนูมได้จ่ายเงินค่าคอบแทน<br>ปฏิบัติงานนอกเวลาราชการ                 | ±002           | 5110104                                | ต่าส่วยเวลา                                                                                          | 12,740.00                                                                         | 0.00                                                    |                               | 12,740.00                        | คามรายชื่อ            | ไขนเงินให้ผู้ปี<br>สิทธิ์รับเงิน | BNF02        | 01/06/2021            |                                                      |                |
|                                                                                                    | 28/05/20                                                                                                    | 1 003.2:64-00163                                                                                                    | ขอเปิกค่าไทรสังหมดอื่อนที่<br>เหมาจ่าย ประจำเดือน<br>มิถุนายน 2564    | 1006           | 5140203                                | ดำโทรสังห์                                                                                           | 500.00                                                                            | 0.00                                                    |                               | 300.00                           | ນາະນິນພາ ເหນກູລ       | รอประมวลหลง่าย                   | BNF02        | 28/05/2021            |                                                      |                |
|                                                                                                    | 27/05/20                                                                                                    | 1 003.2.2.64-00209                                                                                                    | ขออนูมัพิเบิกจ่ายเงินค่าคอบ<br>แทนการปฏิบัติงานนอกเวลา                | ±002           | 5110104                                | ทำส่วงเวลา                                                                                           | 3,210.00                                                                          | 0.00                                                    |                               | 3,210.00                         | บุคคลตามรายที่อที่แนบ | ອນກາງກຳຄານ                       | BNF02        | 27/05/2021            |                                                      |                |
|                                                                                                    | 12:05:20                                                                                                    | 1 003.2.4.64-00092                                                                                                    | ขออนุมัพิจ่ายเงินค่าดอนเทน<br>ปฏิบัติงานนอกเวลาราชการ                 | \$002          | 5110104                                | ด้าส่วงเวลา                                                                                          | 7,590.00                                                                          | 0.00                                                    |                               | 7,590.00                         | ดามรายชื่อแนบ         | จบการทำงาน                       | BNF02        | 12/05/2021            |                                                      |                |
|                                                                                                    | 11/05/20                                                                                                    | 1 003.2.1/64-00036                                                                                                    | ขออนูมัดีค่าส่วนวลา                                                   | \$002          | 5110104                                | ค่าส่วงเวลา                                                                                          | 1,120.00                                                                          | 0.00                                                    |                               | 1,120.00                         | ดามรายชื่อ            | จบการทำงาน                       | BNF02        | 11/05/2021            |                                                      |                |

รูปที่ 5

6. กรณีต้องการเรียกรายงาน ครั้งถัดไป ให้กด Ctrl+Q และระบุข้อมูลที่ต้องการค้นหา พร้อม กด Ctrl+F